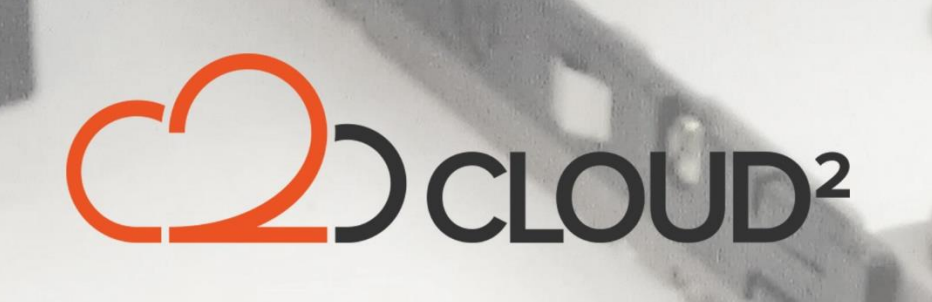

1812 PS Alkmaar

# STORAGECRAFT HIR TOOL (NIET GEACTIVEERDE BACKUP)

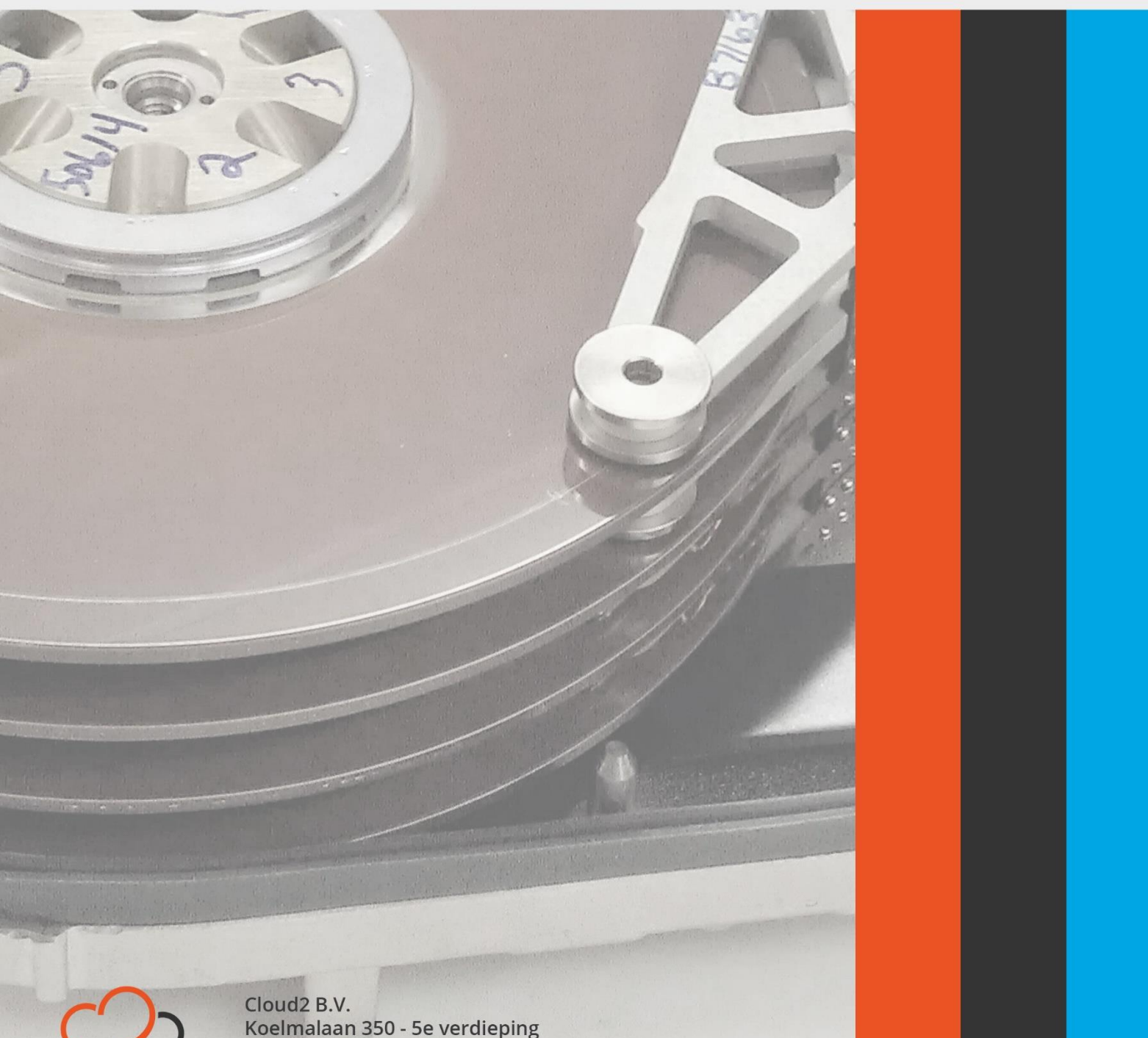

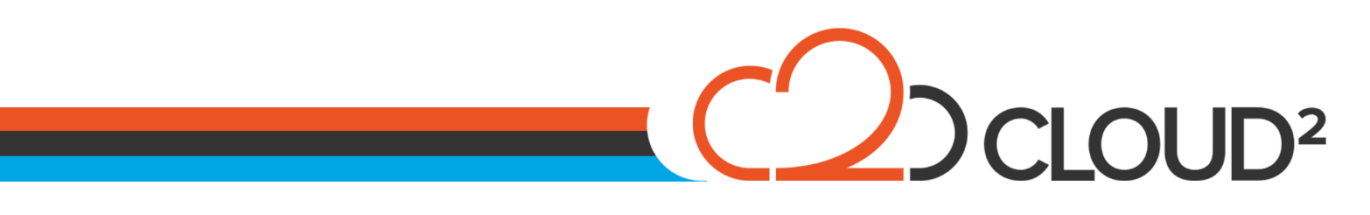

#### Contents

| STORAGECRAFT HIR TOOL                                                                   |
|-----------------------------------------------------------------------------------------|
| NIET GEACTIVEERDE BACKUP)                                                               |
| GEBRUIK VAN HIR (HARDWARE INDEPENDED RESTORE) IN DE STORAGECRAFT<br>RECOVERY ENVIROMENT |
| HIR UITVOEREN:                                                                          |
| CONTROLEREN VAN DE BOOT PARTITIE:                                                       |

Cloud2 B.V. Koelmalaan 350 - 5e verdieping 1812 PS Alkmaar E-mail Telefoon KvK

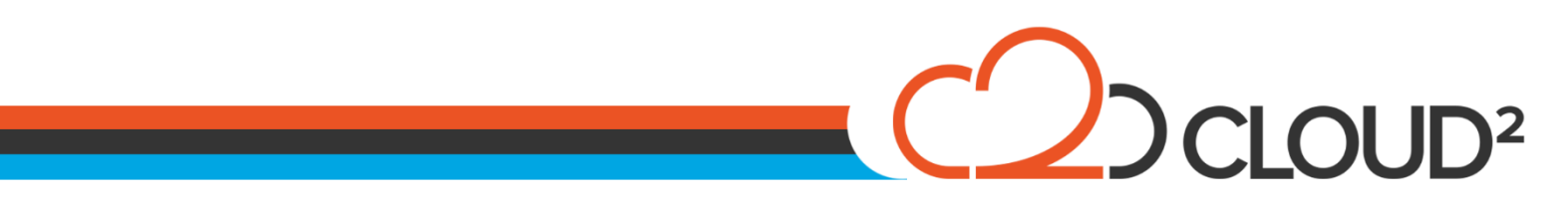

#### GEBRUIK VAN HIR (HARDWARE INDEPENDED RESTORE) IN DE STORAGECRAFT RECOVERY ENVIROMENT

Deze manual beschrijft de stappen voor het gebruik van de HIR van een server, welke niet geactiveerd was tijdens zijn backup.

### HIR UITVOEREN:

Selecteer de optie 'HIR Configuration': 🍪 HIR Configuration

| s | hadowPro                                                                                                    | tect HIR Con | figuration |            |             |                                                                 | × |  |  |  |  |  |  |
|---|----------------------------------------------------------------------------------------------------|--------------|------------|------------|-------------|-----------------------------------------------------------------|---|--|--|--|--|--|--|
|   | Select the volume, which contains the Windows operating system files, whose hardware configuration will be prepared for use on this computer, and press Start. |              |            |            |             |                                                                 |   |  |  |  |  |  |  |
|   | Name                                                                                                    | Label        | Total Size | Free Space | File System | Location                                                        | - |  |  |  |  |  |  |
|   | C:\                                                                                                    | OS           | 29.66 GB   | 22.00 GB   | NTES        | Disk: 0 - 29.66 GB Virtual HD Offset: 32256 Length: 31848251904 |   |  |  |  |  |  |  |
|   | X:\                                                                                                    | Boot         | 33.68 MB   | 31.25 MB   | NTFS        | Disk: -1 Offset: 0 Length: 3161088                              |   |  |  |  |  |  |  |
|   |                                                                                                    |              |            |            |             |                                                                 |   |  |  |  |  |  |  |
|   | <u> </u>                                                                                                    |              |            |            |             |                                                                 | - |  |  |  |  |  |  |
|   | Status:                                                                                                    |              |            |            |             |                                                                 |   |  |  |  |  |  |  |
|   | Ready                                                                                                    |              |            |            |             |                                                                 |   |  |  |  |  |  |  |
|   | Adva                                                                                                    | inced        |            |            |             | Start Close                                                     |   |  |  |  |  |  |  |

Het is mogelijk dat de volgende melding nu naar voren komt, dat betekend dat de image chain gestart is zonder activatie. Als deze niet naar voren komt kan de volgende stap overgeslagen worden.

|   | HIR Authentication                                                                                                    | × |
|---|----------------------------------------------------------------------------------------------------|---|
|   | HIR was unable to locate a Licensed Copy of ShadowProtect installed on the migration target.<br>To request an Authentication Code that will allow you to proceed, contact Support and submit<br>the HIR Code that is presented below. http://www.storagecraft.com/hir |   |
|   | HIR Code:                                                                                                    | _ |
|   | 9eb0-aab5-0c7b-e096-f475-e3d0-b05e-5018                                                                                                    |   |
|   | Authentication Code: (In the format XXXX-XXXX-XXXX-XXXX)                                                                                                    |   |
|   |                                                                                                    |   |
| - |                                                                                                    |   |
| D | OK Cancel                                                                                                    |   |

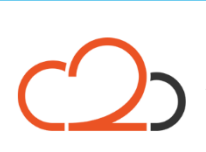

Cloud2 B.V. Koelmalaan 350 - 5e verdieping 1812 PS Alkmaar E-mail Telefoon KvK

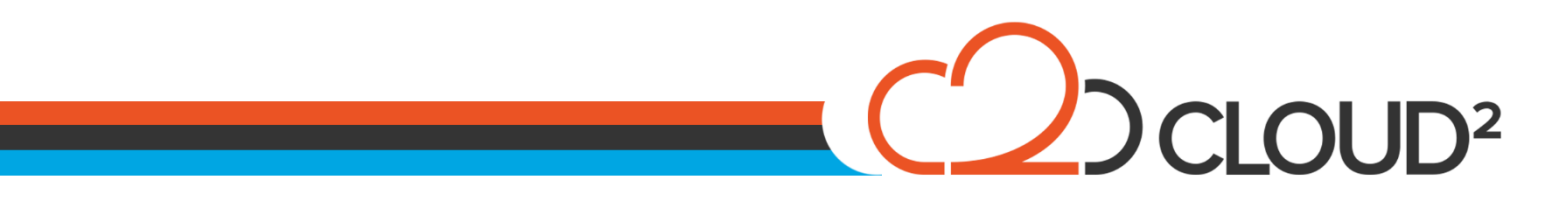

Ga naar de website <u>http://upgrade.storagecraft.com/HIRPortal/</u> en vul daar HIR Error code in die in ShadowProtect wordt weergegeven:

| HIR Unlock Information |      |  |
|------------------------|------|--|
| HIR Error Code:        |      |  |
|                        | Next |  |

Vul daarna de ShadowProtect key in, en klik op NEXT.

| Product Key: |                                  |      |
|--------------|----------------------------------|------|
|              | I already have an HIR Unlock Key | Next |

U ontvangt nu een HIR Authentication Code, en kunt deze in het openstaande StorageCraft scherm invoeren, waarna u de restore kunt hervatten.

| s | hadowProt                    | tect HIR Cor    | ifiguration      |                |                 |                                                                             | × |
|---|------------------------------|-----------------|------------------|----------------|-----------------|-----------------------------------------------------------------------------|---|
|   | Select the v<br>press Start. | olume, which    | contains the Win | dows operating | system files, v | whose hardware configuration will be prepared for use on this computer, and |   |
|   | Name                         | Label           | Total Size       | Free Space     | File System     | Location                                                                    |   |
|   | C:\                          | OS              | 29.66 GB         | 21.97 GB       | NTFS            | Disk: 0 - 29.66 GB Virtual HD Offset: 32256 Length: 31848251904             |   |
|   | X:\                          | Boot            | 33.75 MB         | 31.32 MB       | NTFS            | Disk: -1 Offset: 0 Length: 3161088                                          |   |
|   |                              |                 |                  |                |                 |                                                                             |   |
|   | Status:<br>Searching fo      | or Device Drive | ers              |                |                 |                                                                             |   |
|   |                              |                 |                  |                |                 |                                                                             |   |
|   | Advar                        | nced            | ß                |                |                 | Stop Close                                                                  |   |

Het volgende scherm komt naar voren. U kunt deze instellingen eventueel opslaan als u dat wilt. Dit is niet benodigd voor een correcte werking van de restore.

Cloud2 B.V. Koelmalaan 350 - 5e verdieping 1812 PS Alkmaar E-mail Telefoon KvK

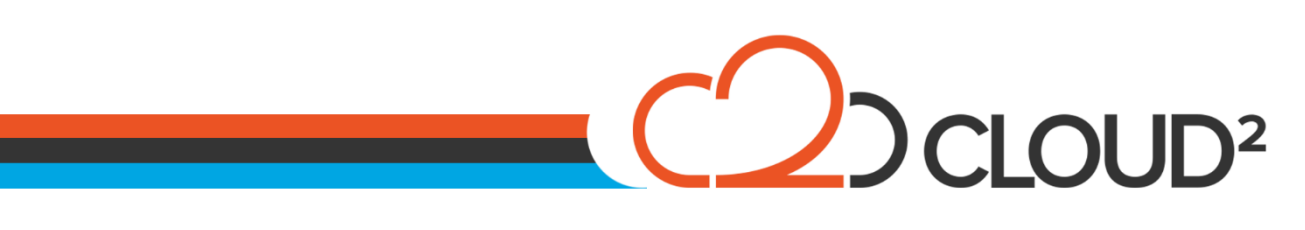

| hadowProtect H                                                                                                    | IR Configuration -                                                                                                    | Summary                                                                                                    |               |             | 2     |
|----------------------------------------------------------------------------------------------------|----------------------------------------------------------------------------------------------------|----------------------------------------------------------------------------------------------------|---------------|-------------|-------|
| Configuration Sum                                                                                                    | mary:                                                                                                    |                                                                                                    |               |             |       |
| PCI to ISA Bridge<br>(Intel 82371AB P<br>Selecte<br>Hardwi<br>Vendor<br>Device<br>Sub-Sy<br>Revisio<br>BaseC<br>Sub-Cl | :<br>Cf to ISA bridge (ISA<br>do Driver:<br>Match Level:<br>Driver Name:<br>are ID: PCIVEN<br>ID: 0x8086<br>Vendor Name(Shu)<br>Vendor Name(Shu)<br>Device: 82371A<br>Device: 82371A<br>Device: 82371A<br>Device: 82371A<br>Device: 82371A<br>Sast Code: 0x6<br>Bridge Device<br>ass Code: 0x1<br>PCI/ISA | .mode)))<br>Excellent<br>msisadrv<br>I 80868DEV_71108<br>rt): Intel<br>I Intel Corporation<br>B/EB/MB<br>I: PIIX4/4E/4M ISA<br>0x1414 | ISUBSYS_00001 | 14148REV_01 | *     |
| IDE Controller:<br>(Intel(R) 82371A<br>Selecte<br>Hardw<br>Vendor                                                      | B/EB PCI Bus Master<br>d Driver:<br>Match Level:<br>Driver Name:<br>are ID: PCI\VEN<br>ID: 0x8086<br>Vendor Name(Sho<br>Vendor Name(Full)                                                                                                    | IDE Controller)<br>Good<br>intelide<br>8086&DEV_71118<br>rt): Intel<br>): Intel Corporation                                           | ISUBSYS_00000 | 0000&REV_01 | z     |
| 4                                                                                                    |                                                                                                    |                                                                                                    |               | Save        | Close |

U kiest Close of Save. Het scherm zal sluiten, de Hardware Independent Restore is uitgevoerd.

## **CONTROLEREN VAN DE BOOT PARTITIE:**

Open direct hierna het menu 'Tools > Boot Configuration Utility'. De-selecteer daarna direct 'Hide Advanced Options'.

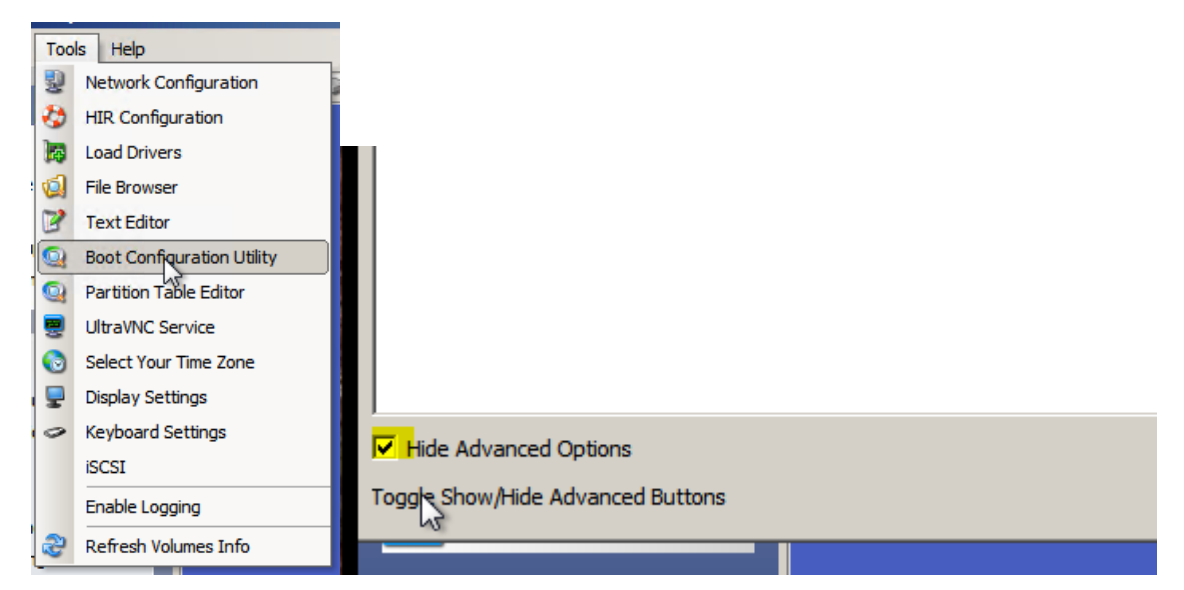

Vink het de optie 'Hide Advanced Options', en klik op 'Additional Boot Tools'. Onderstaande scherm komt nu naar voren:

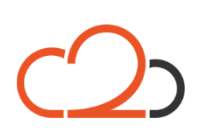

Cloud2 B.V. Koelmalaan 350 - 5e verdieping 1812 PS Alkmaar E-mail Telefoon KvK

# CDCLOUD<sup>2</sup>

| 🔍 Boot Co                  | nfiguration Dat                       | ta                                       |                             |                                                                                                    |                                                          |                                      |                            |                   |   |  |
|----------------------------|---------------------------------------|------------------------------------------|-----------------------------|----------------------------------------------------------------------------------------------------|----------------------------------------------------------|--------------------------------------|----------------------------|-------------------|---|--|
| System Vol                 | umes:                                 |                                          |                             |                                                                                                    |                                                          |                                      |                            | Show All          |   |  |
| Status                     | System                                | Disk & Signature                         | Partition                   | Active                                                                                                    | Boot type                                                | Boot Loader                          |                            | Auto Repair       |   |  |
| Broken                     | C:\Windows\                           | Disk 0 (480f2d88)                        | 1                           | No                                                                                                    | BCD Compatible                                           | BCD Store                            | _                          | Refresh           |   |  |
|                            |                                       |                                          |                             |                                                                                                    |                                                          |                                      |                            | Diagnose          |   |  |
|                            |                                       |                                          |                             |                                                                                                    |                                                          |                                      |                            | Connect           |   |  |
|                            |                                       |                                          |                             |                                                                                                    |                                                          |                                      |                            | Rename            | ļ |  |
|                            |                                       |                                          |                             |                                                                                                    |                                                          |                                      |                            | Manage            |   |  |
|                            |                                       |                                          |                             |                                                                                                    |                                                          |                                      |                            | Registry Toolset: |   |  |
| •                          |                                       |                                          |                             |                                                                                                    |                                                          |                                      |                            | Edit Services     |   |  |
| Log:                       |                                       |                                          |                             |                                                                                                    |                                                          |                                      |                            | Drive Letter      |   |  |
| BCD Comp                   | atible Windows I                      | nstallation.                             |                             |                                                                                                    |                                                          |                                      |                            | Undo              |   |  |
| No Active                  | lot Active.<br>Partition Present      | on Disk.                                 |                             |                                                                                                    |                                                          |                                      |                            | Disk Toolset:     |   |  |
| Active Par<br>Error, BOO   | tition Located on<br>DTMGR is not Ins | Another Disk.<br>stalled.                |                             |                                                                                                    |                                                          |                                      |                            | Patch MBR         |   |  |
| Use the "I<br>Installing i | nstall BCD" Buttor<br>File, \\?c8     | n.<br>3af5843-4641-11e3-a                | a22-806e6f6                 | 5e6963}                                                                                                    | \Windows\Boot\PCA                                        | T\BOOTMGR,\\?\V                      | olume                      | Set Signature     |   |  |
| Installing I               | File,X:\windows\S<br>File,\\2c8       | hadowProtectPE\PCA                       | T\boot.sdi,\                | \?\Volum                                                                                                    | he{c8af5843-4641-1                                       | 1e3-aa22-806e6ft                     | 5e696:<br>2\Volu           | Toggle Active     |   |  |
|                            | File, \\?c8                           | Baf5843-4641-11e3-a                      | a22-806e6f6                 | 5e6963}                                                                                                    | Windows System 32                                        | Boot\winload.exe                     | e, \\?\V                   | Initialize        |   |  |
| Installing<br>Installing   | File, X: \windows\S<br>File, \\?c8    | hadowProtectPE\BCD<br>af5843-4641-11e3-a | -Template, \<br>a22-806e6f6 | <pre>&gt;&gt;&gt;&gt;&gt;&gt;&gt;&gt;&gt;&gt;&gt;&gt;&gt;&gt;&gt;&gt;&gt;&gt;&gt;&gt;&gt;&gt;&gt;&gt;&gt;&gt;&gt;&gt;&gt;&gt;&gt;&gt;&gt;&gt;&gt;</pre> | Vindows/Systems<br>e{c8af5843-4641-1<br>Windows/Boot/PCA | 1e3-aa22-806e6f6<br>T\cs-CZ\bootmgr. | exe, (<br>e696:<br>exe.m 💌 | Copy Log          |   |  |
| Hide Ad                    | dvanced Options                       |                                          |                             |                                                                                                    | Additional Boot                                          | ools                                 |                            | C BCD Tools       |   |  |
| Add a boot                 | t entry for the sel                   | ected volume to the b                    | ootloader of                | f an acti                                                                                                    | ve partition                                             |                                      |                            |                   |   |  |
|                            |                                       |                                          |                             |                                                                                                    |                                                          |                                      |                            |                   |   |  |

In het scherm is te zien dat de partitie niet Bootable is en dat hij niet Active is. Selecteer aan de rechterkant van het scherm 'Toggle Active' om het Bootable te maken.

| 🔍 Bo | 🔍 Boot Configuration Data |                |                   |           |        |                 |             |         |                   |   |
|------|---------------------------|----------------|-------------------|-----------|--------|-----------------|-------------|---------|-------------------|---|
| Syst | em Volu                   | imes:          | Show All          |           |        |                 |             |         |                   |   |
| Sta  | atus                      | System         | Disk & Signature  | Partition | Active | Boot type       | Boot Loader |         | Auto Repair       |   |
| Bo   | otable                    | C:\Windows\    | Disk 0 (480f2d88) | 1         | Yes    | BCD Compatible  | BCD Store   | Microso | Refresh           |   |
|      |                           |                |                   |           |        |                 |             |         | Diagnose          |   |
|      |                           |                |                   |           |        |                 |             |         | Connect           |   |
|      |                           |                |                   |           |        |                 |             |         | Rename            |   |
|      |                           |                |                   |           |        |                 |             |         | Manage            |   |
|      |                           |                |                   |           |        |                 |             |         | Registry Toolset: |   |
| I    |                           |                |                   |           |        |                 |             | Þ       | Edit Services     |   |
| Log: |                           |                |                   |           |        |                 |             |         | Drive Letter      |   |
| Ope  | eration s                 | Succeeded      |                   |           |        |                 |             |         | Undo              |   |
|      |                           |                |                   |           |        |                 |             |         | Disk Toolset:     |   |
|      |                           |                |                   |           |        |                 |             |         | Patch MBR         |   |
|      |                           |                |                   |           |        |                 |             |         | Set Signature     |   |
|      |                           |                |                   |           |        |                 |             |         | Toggle Active     |   |
|      |                           |                |                   |           |        |                 |             |         | Initialize        |   |
|      |                           |                |                   |           |        |                 |             |         | Copy Log          | 3 |
| E    | Hide Ad                   | vanced Options |                   |           |        | Additional Boot | Tools       |         | O BCD Tools       |   |
|      |                           |                |                   |           |        |                 |             |         |                   |   |

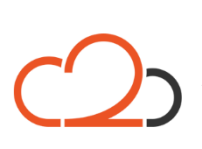

Cloud2 B.V. Koelmalaan 350 - 5e verdieping 1812 PS Alkmaar

E-mail Telefoon KvK

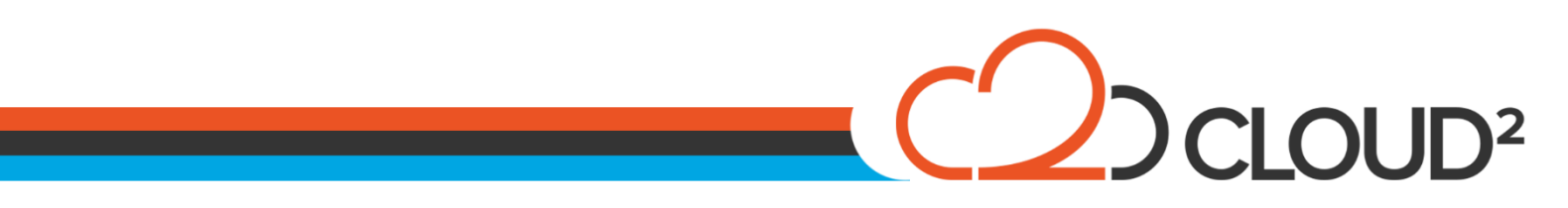

Wanneer bovenstaande informatie over de schijf wordt gegeven kan de machine herstart worden en de server opgestart worden op zijn oude partitie.

Let er wel op dat in het BIOS/UEFI Boot Menu de harddisk eerder op opstarten staat dan de StorageCraft ISO File.

Cloud2 B.V. Koelmalaan 350 - 5e verdieping 1812 PS Alkmaar E-mail Telefoon KvK